# Installatiehandleiding voor hardware

# Uitpakken

# Stap 1

Verwijder alle beschermende materialen.

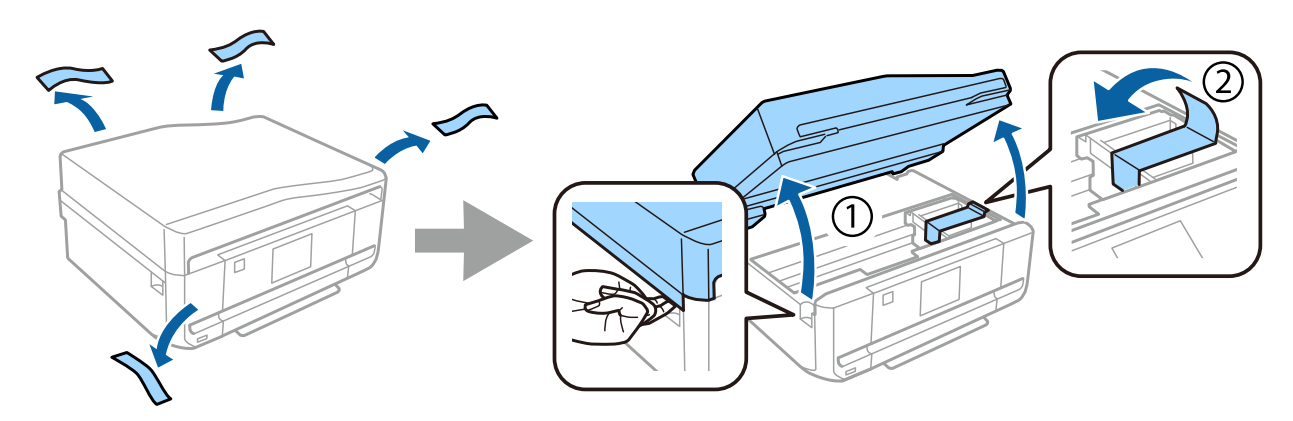

### Stap 2

Doe de scannereenheid langzaam dicht.

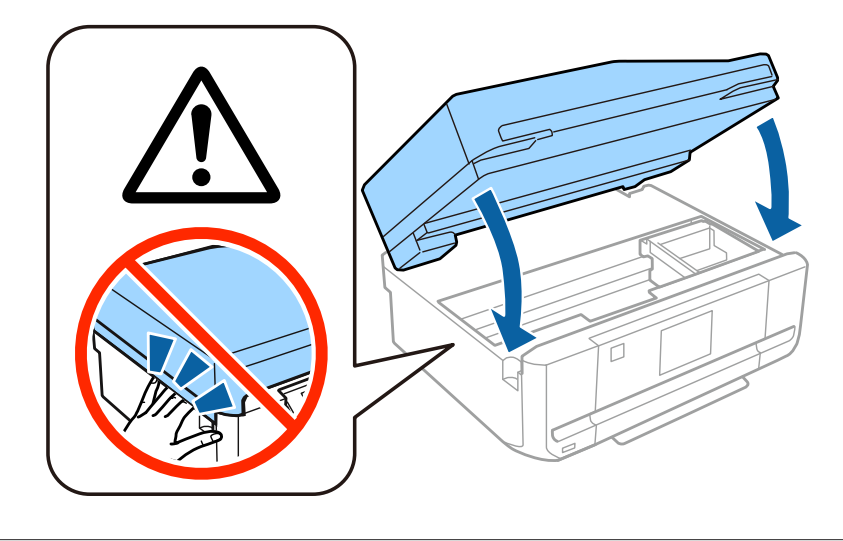

Let op: moet u zorgvuldig in acht nemen om lichamelijk letsel te voorkomen.

# De printer aanzetten

### Stap 1

Sluit de stroomkabel aan.

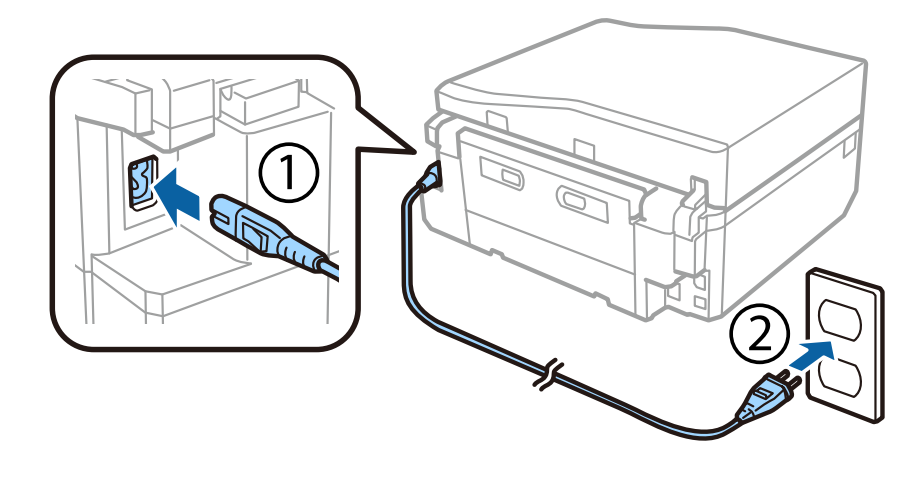

## Stap 2

Zet de printer aan en breng het bedieningspaneel omhoog.

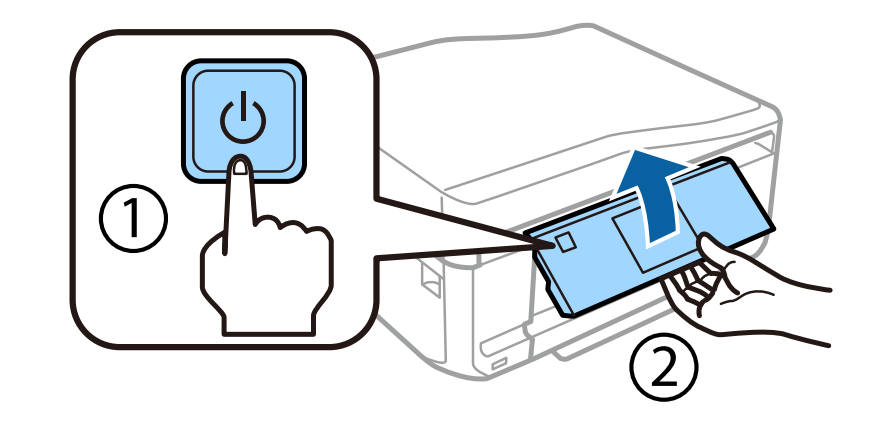

Als er een fout optreedt, controleer dan of er geen beschermend materiaal in de printer is achtergebleven.

# Een taal, land en tijd selecteren

Ga naar de printer en volg dan de instructies om uw taal, land/regio en tijd te selecteren.

| Language                                                                                                    | + | Country/Region         | + | Date Format |
|----------------------------------------------------------------------------------------------------|---|------------------------|---|-------------|
| English                                                                                                    |   | Algeria                |   | уууу.mm.dd  |
| Deutsch                                                                                                    |   | Antigua and<br>Barbuda |   | nn.dd.yyyy  |
| Español                                                                                                    |   | Argentina              |   | dd.mm.yyyy  |
| No. of the second second second second second second second second second second second second second second s |   | V                      |   |             |

# **Cartridges installeren**

### Stap 1

Open de scannereenheid wanneer u opdracht krijgt om de cartridges te installeren.

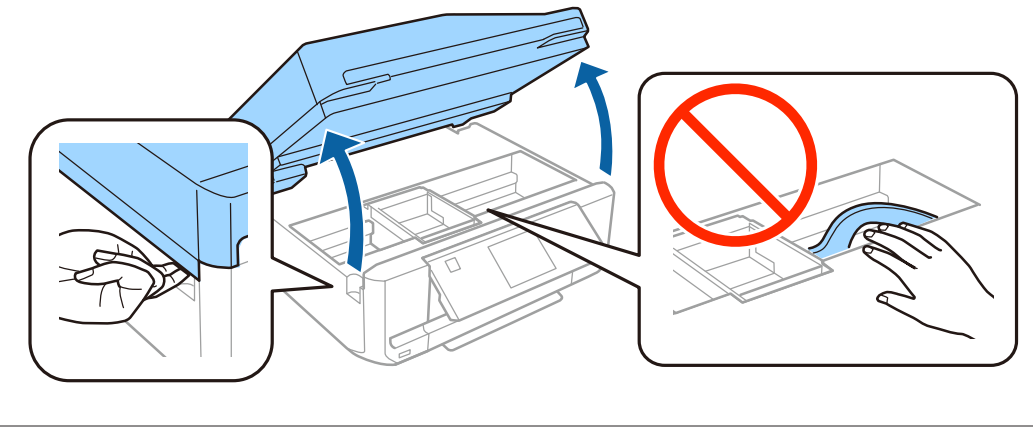

Raak de witte lintkabel binnen in de printer niet aan.

### Stap 2

Schud alleen de ZWARTE (BK) cartridge vier- of vijfmaal. Schud de fotozwarte (PBK) of andere kleurencartridges niet. Haal alle cartridges uit de verpakking.

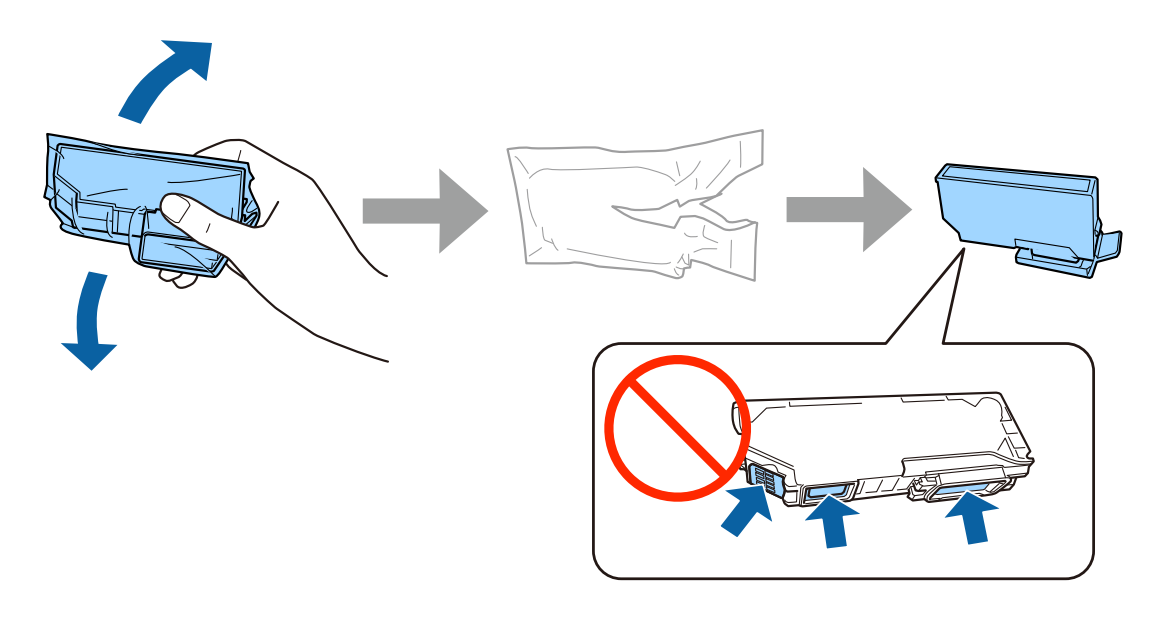

- Gebruik bij de eerste installatie de cartridges die bij deze printer zijn geleverd. Deze cartridges kunnen niet worden bewaard voor later.
- **D** Raak de groene chip of de kleine venstertjes aan de zijkant van de cartridge niet aan.

#### Installatiehandleiding voor hardware

## Stap 3

Verwijder de doppen en doe ze in de plastic zak.

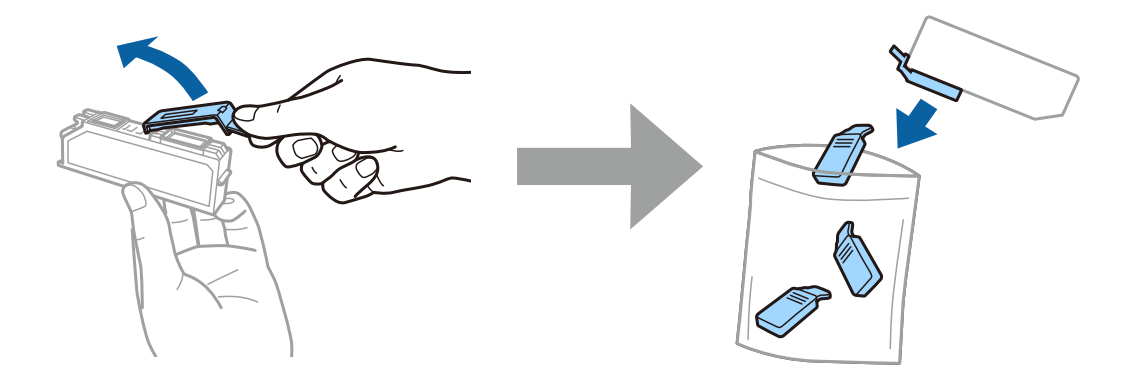

# Stap 4

Steek elke cartridge schuin in de cartridgehouder en duw de cartridge aan zodat hij vastklikt.

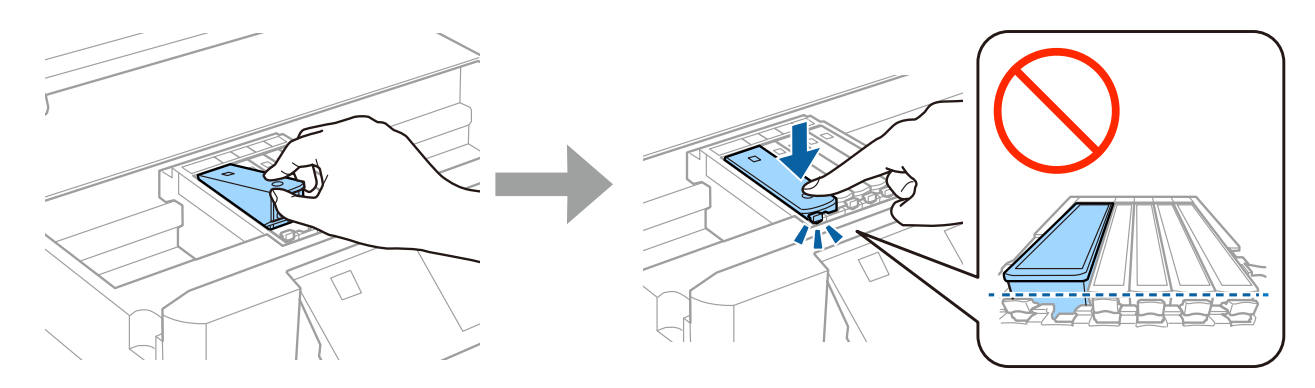

# Stap 5

Doe de scannereenheid langzaam dicht.

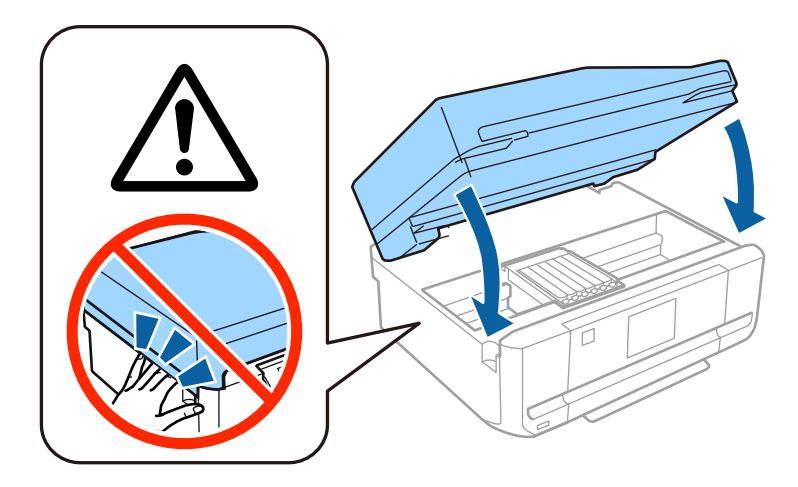

### Stap 6

Tijdens het laden van de inkt wordt de volgende informatie weergegeven op het display van de printer. Wacht tot het laden is voltooid.

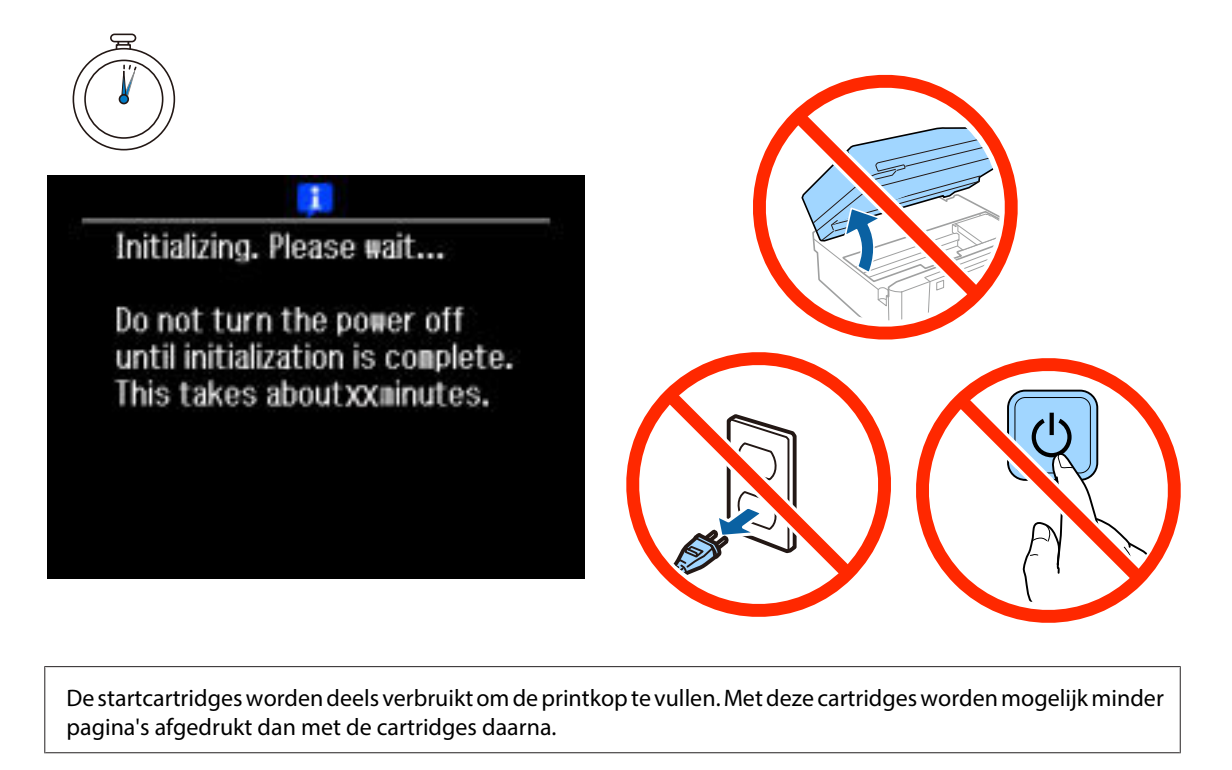

# Informatie

Wist u dat u persoonlijk kunt bijdragen aan milieubesparing door bewust te printen?

1. De papiersoort die u gebruikt, beïnvloedt de impact van uw printer op het milieu. Als u ervoor kiest duurzaam papier met het FSC-keurmerk te gebruiken (zoals papier dat voldoet aan de norm EN 12281:2002) of papier met het ecolabel, kunt u bijdragen aan milieubesparing. Voor specifieke toepassingen kunt u lichter papier gebruiken (bijvoorbeeld 64  $g/m^2$ ).

2. U kunt uw energieverbruik verlagen door producten te kopen die zijn voorzien van het Energy Star-energielabel.

3. U kunt uw papierverbruik en de impact op het milieu verlagen door de printer in te stellen op dubbelzijdig afdrukken.

4. Uw printer is standaard voorzien van een energiebeheerfunctie, zodat het apparaat wordt uitgeschakeld als u het niet gebruikt. Dit resulteert in aanzienlijke energiebesparing.

# Installatiehandleiding voor hardware

# **Papier laden**

# Stap 1

Zorg ervoor dat het bedieningspaneel van de printer het startscherm weergeeft (zie hieronder). Open vervolgens het deksel aan de voorzijde en trek de onderste cassette (papiercassette 2) naar buiten.

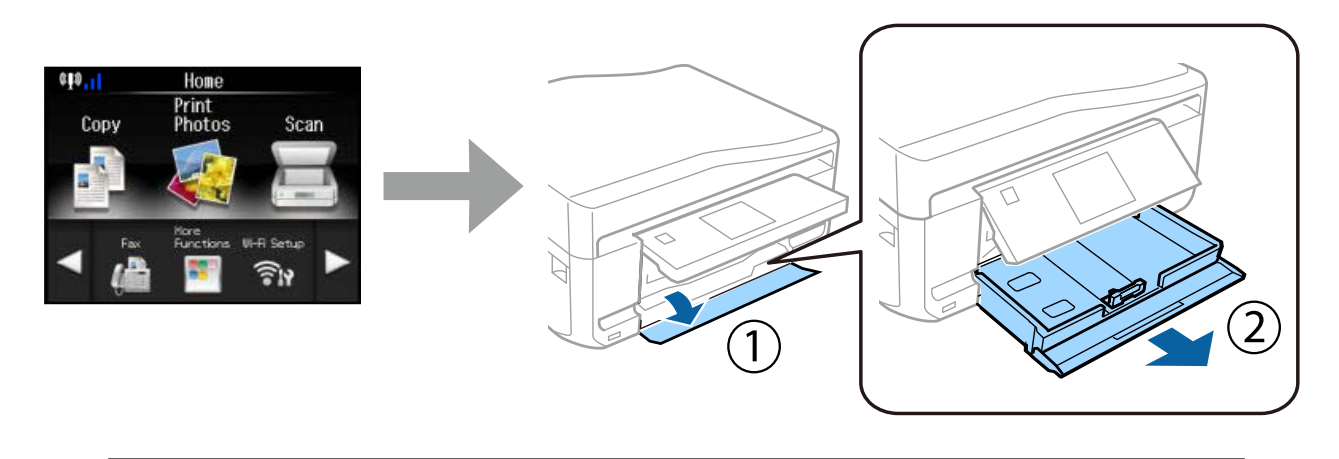

De printer heeft een onderste cassette en een bovenste cassette. Trek de onderste cassette naar buiten.

### Stap 2

Stel de zijgeleiders in op het papierformaat.

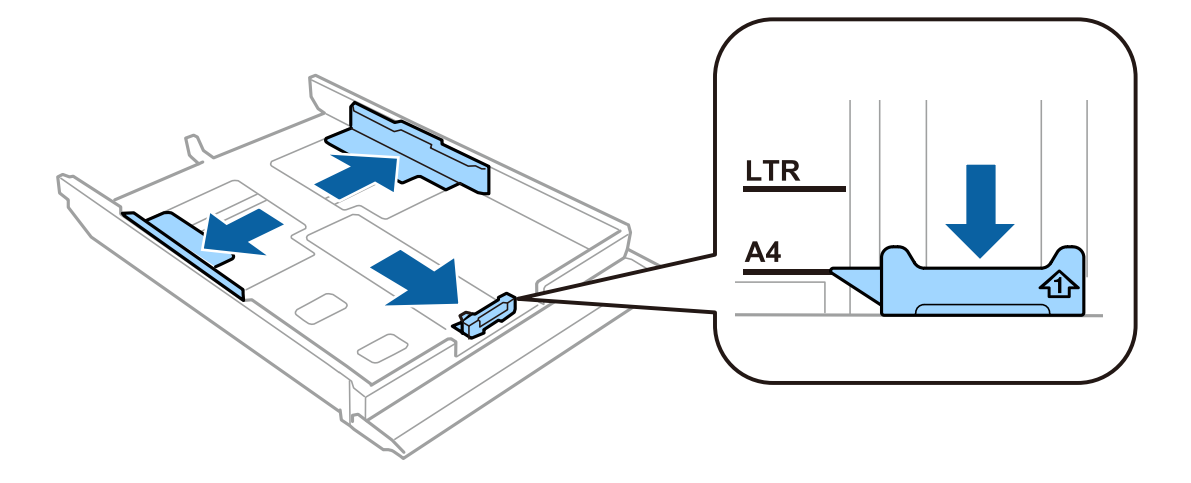

## Stap 3

Laad A4-papier richting de zijgeleider met de afdrukzijde naar beneden en controleer of het papier niet uitsteekt bij het uiteinde van de cassette.

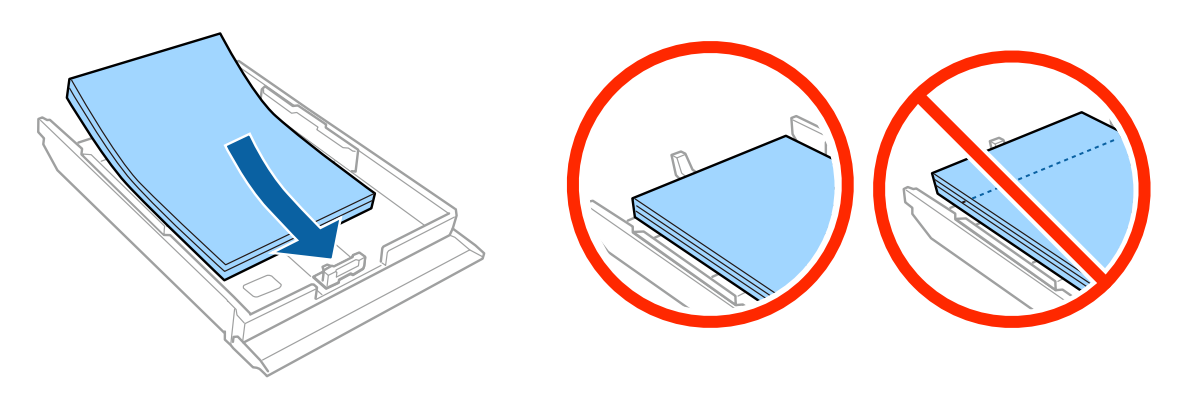

### Stap 4

Schuif de zijgeleiders tegen het papier.

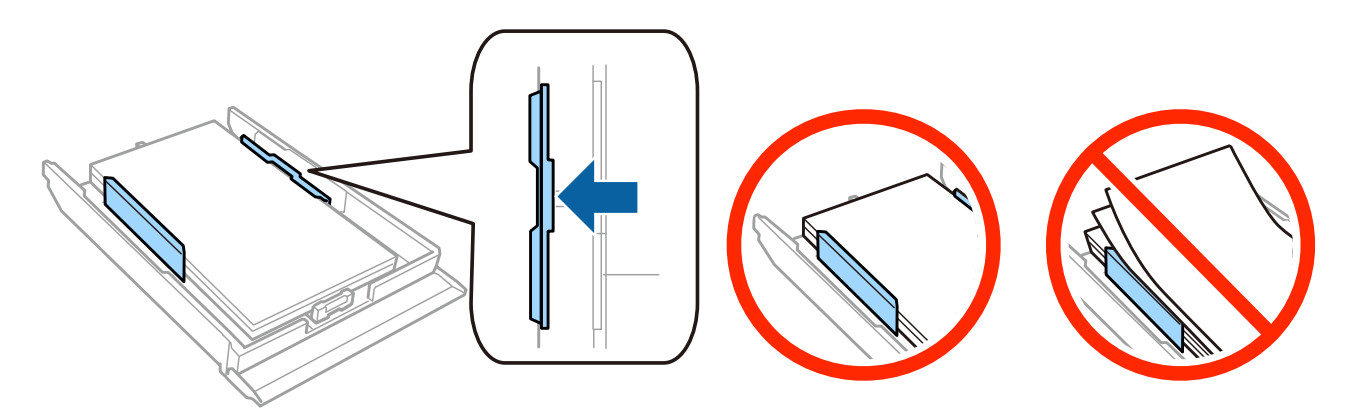

# Stap 5

Houd de cassette plat en plaats deze langzaam en voorzichtig terug in de printer.

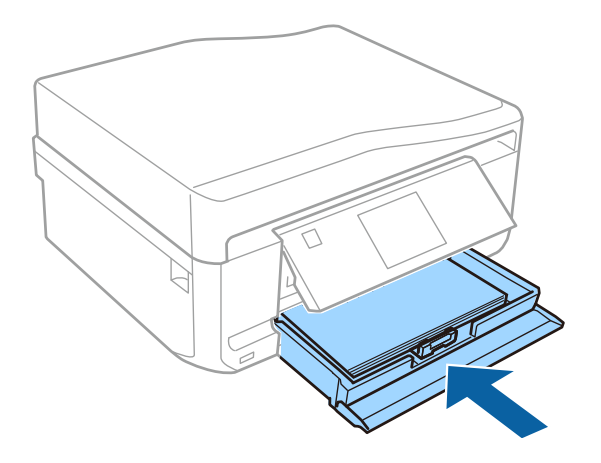